## **Drexel University Procurement Services**

# Individual Supplier Registration Guide

How to Navigate through the Drexel University Supplier Registration Portal.

Any questions or concerns can be directed to the Procurement Support Team. They can be reached Monday thru Friday from 9am-4pm (EST) at **askprocure@drexel.edu**.

Thank you for your interest in doing business with Drexel!

### Drexel University Supplier Required Registration for The Drexel University Smart Source Supplier Portal Index X

Drexel University Supplier Portal <askprocure@drexel.edu> to me • Sep 9, 2020, 9:36 AM

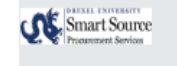

Supplier Portal

#### Supplier Invitation for The Drexel University Smart Source

Drexel Procurement Support will email the request to register; you will receive an email with this header.

If you do not see it in your main inbox, please check both your junk and spam folders. The email will be coming from our system host provider Jaggaer, however, the sender's email address will state askprocure@drexel.edu. Dear The SOLE MoverEXELC

The Drexel University Smart Source Supplier Portal is inviting you to register because a requester wishes to **place an order** with you OR has asked us to **issue payment** to you. Registration is required in order to do business with Drexel University.

The Drexel University Smart Source Supplier Portal is free, easy and it only takes a few minutes to join By selecting the "Register Now" button below, you will be routed to a secure website to complete the registration process. Upon acceptance and approval of your registration, you will be notified and can access the portal to:

- · Maintain your own data (addresses, contacts, banking information)
- Add Tax and Insurance documents
- Track Purchase Orders (POs) we issue to you
- · Flip POs to invoices
- Track invoicing and payments

Please, if you experience any issues, contact Procurement Services via email <u>askprocure@drexel.edu</u> or phone 215-895-2876 option 4 for assistance.

Register Now The "Register Now" link that will take the user into Drexel's supplier portal.

Thank You,

The Drexel University Smart Source Supplier Portal

If you have any technical questions, please contact Procurement Support Team at <u>askprocure@drexel.edu</u> or +215 (895) 2876 for assistance and identify yourself as registering in the The <u>Drexel</u> University Smart Source Supplier Portal Supplier Network.

If you still do not see the email, your firewall could be preventing you from receiving it. The email contains a link that is needed to register in our Drexel Supplier portal.

Please check that we are "whitelisted" so that incoming emails can be received. If after having us whitelisted, you are still having trouble receiving this email, please contact <u>askprocure@drexel.edu</u>.

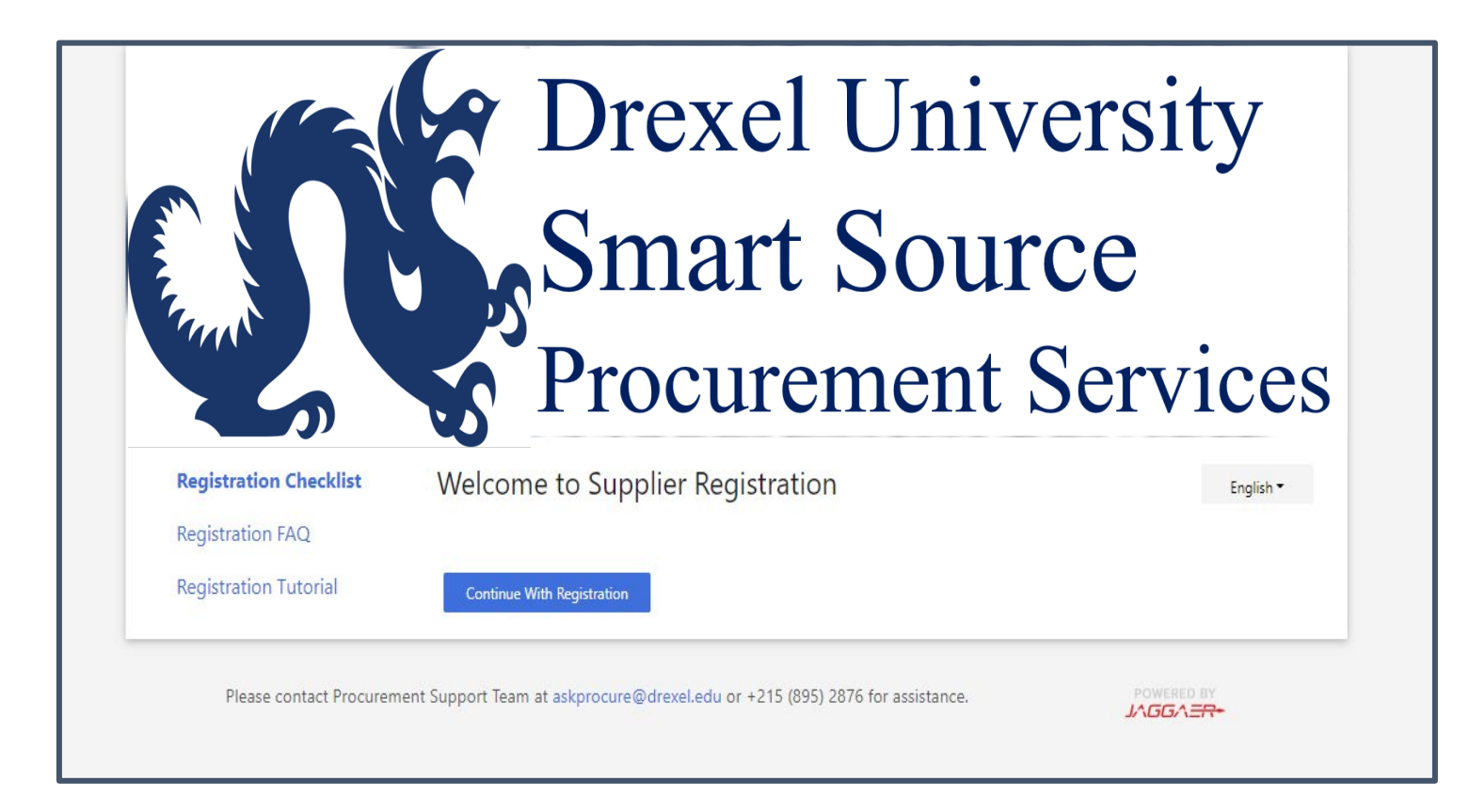

The link in the email will take you to the Welcome Page. Select "Continue With Registration" to begin registering.

| Jane                               | Doe                         |                 |                     |                         |        |
|------------------------------------|-----------------------------|-----------------|---------------------|-------------------------|--------|
| First Name 🛪                       | Last Name 🛪                 |                 |                     |                         |        |
|                                    |                             |                 |                     | <b>61 1 1</b>           |        |
| Title                              |                             | Here you will I | begin to setup your | profile, including crea | ting a |
| 6095551212                         | ext.                        | a recovery que  | estion. Anything ma | arked with a 🗙 is a m   | anda   |
| Phone Number 🛪                     |                             |                 |                     |                         |        |
| International phone numbers must b | egin with +                 |                 |                     |                         |        |
| EDT/EST - Eastern Standard T       | ime (US/Eastern)            |                 |                     |                         |        |
| Preferred Time Zone *              |                             |                 |                     |                         |        |
|                                    |                             |                 |                     |                         |        |
| Your Login                         |                             |                 |                     |                         |        |
| Total Login                        |                             |                 |                     |                         |        |
| williams.wendi.b@gmail.com         |                             |                 |                     |                         |        |
| Fmail *                            | Confirm Email               | *               |                     |                         |        |
| 201001-0                           | Commit Enter                |                 |                     |                         |        |
|                                    | ۲                           |                 | ۲                   |                         |        |
| Password *                         | Re-Enter #                  | assword *       |                     |                         |        |
|                                    |                             |                 |                     |                         |        |
| What was the name of your e        | elementary school?          |                 | •                   |                         |        |
| Account Recovery Question *        |                             |                 |                     |                         |        |
|                                    |                             |                 |                     |                         |        |
|                                    |                             |                 |                     |                         |        |
| Answer *                           | Confirm A                   | nswer *         |                     |                         |        |
|                                    |                             |                 |                     |                         |        |
| Terms and Conditions               |                             |                 |                     |                         |        |
|                                    | IACCATE's Terms and Court's |                 |                     |                         |        |
| i nave read and accepted           | UNGGREK 5 Terms and Condit  | ions 🕒 🗧        |                     |                         |        |
|                                    |                             |                 |                     |                         |        |

|          |                                           |                                                                    |                                        |                                         |                                      |                                |           |             |            |                | ~            |
|----------|-------------------------------------------|--------------------------------------------------------------------|----------------------------------------|-----------------------------------------|--------------------------------------|--------------------------------|-----------|-------------|------------|----------------|--------------|
| ĩ        |                                           | Welcome to Supplier                                                | Registration                           |                                         |                                      | ?                              |           |             |            | ¥ I            |              |
|          | Registration  Manage Registration Profile |                                                                    | 5                                      |                                         |                                      |                                |           |             |            |                |              |
| 0        | Doe, Jane                                 | Welcome to the Drexel Univ<br>As each section is complete          | ersity Supplier Portal. The registra   | tion process will take approxima        | tely 15 minutes or less to comple    | ete and contains 6 sections.   |           |             |            |                |              |
| 、        | Registration In Progress for:             | Ann Gold moderal mith a +                                          | i, i win oe market win a green en      |                                         |                                      |                                |           |             |            |                |              |
| 2        | The Drexel University Smart Source        | Any field marked with a *1                                         | is a mandatory field. Tou will be un   | able to successfully complete yo        | our registration if all the required | information is not provided.   |           |             |            |                |              |
|          | Supplier Portal                           | The registration contains the                                      | following sections:                    |                                         |                                      |                                |           |             |            |                |              |
| _        | 3 Of 4 Steps Complete                     | Welcome Page                                                       |                                        |                                         |                                      |                                |           |             |            |                |              |
| ш        |                                           | <ul> <li>weicome rage</li> <li>This is where weicher</li> </ul>    | on begin the registration process:     |                                         |                                      |                                |           |             |            |                |              |
|          | Welcome                                   | <ul> <li>Enter you</li> </ul>                                      | ir name within the First Name and I    | Last Name fields.                       |                                      |                                |           |             |            |                |              |
|          |                                           | <ul> <li>Individual Overview (</li> </ul>                          | (Individual Information)               |                                         |                                      |                                |           |             |            |                |              |
|          | Individual Overview                       | <ul> <li>Select your Cou</li> </ul>                                | intry of Origin; this should be the c  | ountry you use for tax purposes (       | US Citizens and Permanent Resi       | idents should select "United   |           |             |            |                |              |
|          | Addresses                                 | States")                                                           |                                        |                                         |                                      |                                |           |             |            |                |              |
|          | Audicaaca                                 | <ul> <li>Enter your Tax.</li> <li>Address Information</li> </ul>   | ID number                              |                                         |                                      |                                |           |             |            |                |              |
|          | Payment Information                       | <ul> <li>Address information</li> <li>This section will</li> </ul> | I require you enter one address. Th    | is should be the address where in       | mortant documents are received       |                                |           |             |            |                |              |
|          | ay none intornation                       | Payment Information                                                | n require you enter one address. Th    | is should be the address where if       | aportant documents are received.     | L.                             |           |             |            |                |              |
|          | Tax Information                           | <ul> <li>This section will</li> </ul>                              | ll allow you to choose to receive vo   | ur payment as a check or as a di        | rect deposit (ACH).                  |                                |           |             |            |                |              |
|          |                                           | <ul> <li>Tax Information</li> </ul>                                |                                        |                                         | •                                    |                                |           |             |            |                |              |
|          | Certify & Submit                          | <ul> <li>In this section,</li> </ul>                               | you will upload your completed, sig    | gned W-9 ( <b>rev Oct 2018</b> ) or W8- | BEN (for foreign individuals).       |                                |           |             |            |                |              |
|          |                                           | <ul> <li>Certify &amp; Submit</li> </ul>                           |                                        |                                         |                                      |                                |           |             |            |                |              |
|          |                                           | <ul> <li>In this section, y</li> </ul>                             | you will review and confirm the inf    | formation you entered is correct.       |                                      |                                |           |             |            |                |              |
|          |                                           | After each section is finishe                                      | d, you will receive a system genera    | ted email confirming your regist        | ration has been submitted success    | sfully. Your information will  |           |             |            |                |              |
|          | Registration FAQ   View History           | be reviewed by the Drexel P                                        | rocurement Support Team to ensur       | e everything has been properly c        | ompleted and/or uploaded. If the     | re is any additional           |           |             |            |                |              |
|          |                                           | information required, the Dr                                       | exel Procurement Support Team or       | your Drexel University Busines          | s Partner will contact you.          |                                |           |             |            |                |              |
|          |                                           | If you need to pause and cor                                       | ne back at a later time to complete    | your registration, use this link to     | access the portal: Drexel Univer-    | rsity Supplier Portal. Please  |           |             |            |                |              |
|          |                                           | be sure to click "Save Chang                                       | ges" at the bottom, right hand corne   | r of the page prior to leaving the      | site. We recommend that you uti      | ilize either Google Chrome     |           |             |            |                |              |
|          |                                           | or Mozilla Firefox to access                                       | your Drexel supplier profile.          |                                         |                                      |                                |           |             |            |                |              |
|          |                                           | If you are in need of assistan                                     | ice with password issues or other tr   | ouble accessing your account in         | ease contact Jaggaer, our 3rd part   | ty system provider on their    |           |             |            |                |              |
|          |                                           | support site here: Jaggaer Su                                      | apport or you can call them at 1-800   | 0-233-1121 and select Option 2 f        | or assistance.                       | ing against provider, on their |           |             |            |                |              |
|          |                                           | If you are in used of activity                                     | an in completing this serietertion .   | nlance refer to our Denuel Court        | Providentian Ich Aid                 |                                |           |             |            |                |              |
|          |                                           | ii you are in need of assistar                                     | ice in completing this registration, j | piease refer to our Drexel Suppli       | er roegistration 300 Ald.            |                                |           |             |            |                |              |
|          |                                           | You can also receive assistan                                      | nce by reaching out to one of our D    | rexel Procurement Support team          | members at askprocure@drexel.        | .edu.                          |           |             |            |                |              |
|          |                                           | Thank you for your interest                                        | in doing business with Drexel Univ     | ersity!                                 |                                      |                                |           |             |            |                |              |
|          |                                           |                                                                    |                                        | <b>*</b> -                              |                                      |                                |           |             |            |                |              |
|          |                                           |                                                                    |                                        |                                         |                                      |                                |           |             |            |                |              |
|          |                                           | Required to Start Registr                                          | ation                                  |                                         |                                      |                                |           |             |            |                |              |
|          |                                           |                                                                    |                                        |                                         |                                      |                                |           |             |            |                |              |
|          |                                           | First Name *                                                       | lane                                   |                                         |                                      |                                |           |             |            |                |              |
|          |                                           |                                                                    | Jane                                   |                                         |                                      |                                |           |             |            |                |              |
|          |                                           | Last Name *                                                        | Doe                                    |                                         |                                      |                                |           |             |            |                |              |
|          |                                           |                                                                    |                                        |                                         |                                      |                                |           |             |            |                |              |
|          |                                           | * Required to Complete Regi                                        | stration                               | Nexto                                   | Proceed to Certify and Su            | ubmit » Save Changes           |           |             |            |                |              |
|          |                                           |                                                                    |                                        |                                         |                                      |                                |           |             |            |                |              |
|          |                                           |                                                                    |                                        |                                         |                                      |                                |           |             | 2          |                |              |
|          | As each                                   | section gets complete                                              | d it will be indicated with            | a green check mark                      | Anything marked with                 | a 🛧 is a mandatory f           | ield You  | < Need help |            |                | 1            |
| <b>,</b> | Asedul                                    | be able to complete                                                | ia, it will be indicated with          |                                         | ion is not one ideal. The            |                                | iciu. Tou | Powered     | by JAGGAER | Privacy Policy | $\mathbf{v}$ |
|          | will not                                  | be able to successfully                                            | complete your registratio              | on it all require informat              | ion is not provided. The             | Payment information            | n         |             |            |                |              |
|          | automat                                   | tically defaults to rece                                           | iving your payment by che              | eck and is already check                | ed off. You will have the            | e option of entering yo        | our       |             |            |                |              |
|          | direct de                                 | eposit (ACH) informati                                             | on in a later section.                 |                                         |                                      |                                |           |             |            |                |              |

| Registration  Manage Registration Pro                                                         | le de la constante de la constante de la constante de la constante de la constante de la constante de la const                                                                                                 |
|-----------------------------------------------------------------------------------------------|----------------------------------------------------------------------------------------------------|
| Doe, Jane                                                                                     | Individual Information ?                                                                                                    |
| Registration <b>In Progress</b> for:<br>The Drexel University Smart Source<br>Supplier Portal | To complete this section, please provide the following information:                                                                                                    |
| 3 of 4 Steps Complete                                                                         | <ul> <li>Select your Country of Origin; this should be the country you use for tax purposes.</li> </ul>                                                                                                    |
| Welcome                                                                                       | (US Citizens and Permanent Residents should select "United States")                                                                                                    |
| Individual Overview                                                                           | • Enter your Tax ID number.                                                                                                    |
| Addresses                                                                                     | ✓                                                                                                    |
| Payment Information                                                                           | Country of Origin 😨                                                                                                    |
| Tax Information                                                                               | Tax ID Number                                                                                                    |
| Certify & Submit                                                                              |                                                                                                    |
|                                                                                               |                                                                                                    |
| Registration FAQ   View History                                                               | Country of Origin should be the country you use for <i>tax purposes</i> .<br>(US Citizens and Permanent Residents should select "United States")<br>Tou ID Number about the select Security Number (SCN) areas |

Need Help?

٩

| Registration  Manage Registration Pro                                                        | file         |                                                                                                    |                                                                                                    |  |  |
|----------------------------------------------------------------------------------------------|--------------|----------------------------------------------------------------------------------------------------|----------------------------------------------------------------------------------------------------|--|--|
| Doe, Jane                                                                                    |              | Addresses                                                                                                    | ?                                                                                                    |  |  |
| Registration <b>In Progress</b> for:<br>The Drexel University Smart Sourc<br>Supplier Portal | e            | Your address should be where important documents are received (i.e., tax forms, utility bills, etc.).                                                     | address should be where important documents are received (i.e., tax forms, utility bills, etc.).<br>rill be asked to label your address. When labeling your addresses, you can use anything that makes it easy to identify name such as "Main" or<br>e".<br>e clearly identify your street name, apartment, or suite numbers. |  |  |
| 3 of 4 Steps Complete                                                                        |              | You will be asked to label your address. When labeling your addresses, you can use anything that makes it easy to identify name such as "Main" or "Home". |                                                                                                    |  |  |
| Welcome                                                                                      |              | Please clearly identify your street name, apartment, or suite numbers.                                                                                    |                                                                                                    |  |  |
| Individual Overview                                                                          | <            | It is permissible to use a PO Box address.                                                                                                    |                                                                                                    |  |  |
| Addresses                                                                                    | ×            |                                                                                                    |                                                                                                    |  |  |
| Payment Information                                                                          | × .          |                                                                                                    |                                                                                                    |  |  |
| Tax Information                                                                              | $\checkmark$ | Required Information                                                                                                    |                                                                                                    |  |  |
| Certify & Submit                                                                             |              | At least one address is required to complete this section.                                                                                                |                                                                                                    |  |  |
|                                                                                              |              | No addresses have been entered                                                                                                    |                                                                                                    |  |  |
| Registration FAQ   View History                                                              |              | Add Address Hide Inactive Ad                                                                                                    | ddresses                                                                                                    |  |  |
|                                                                                              |              |                                                                                                    |                                                                                                    |  |  |

< Previous

Next >

Your address should be where important documents are received (i.e., tax forms, utility bills, etc.) Please clearly identify your street name, apartment, or suite numbers. It is permissible to use a PO Box address.

Seed Help?

Q

Â

٥١

õ

հե

¢

| â  |                                                                                        |                                         |                                              |                                               |         | ۴ ۴                                                              | 1 |
|----|----------------------------------------------------------------------------------------|-----------------------------------------|----------------------------------------------|-----------------------------------------------|---------|------------------------------------------------------------------|---|
| 10 | Registration + Manage Registration Profile                                             | <u>Policy</u> effective May 25, 2018. B | Add Address                                  |                                               | ×       | rsonal information as described in our Service Privacy Policy.   |   |
| ö  | Doe, Jane                                                                              | Addresses                               | Address Details (Step                        | o 1 of 1)                                     | ?       | 2                                                                |   |
| Шı | Registration In Progress for:<br>The Drexel University Smart Source<br>Supplier Portal | Please enter an address to              | What would you like to label this address? * | Evample: Headquarters, Houston Office         |         |                                                                  |   |
| \$ | 2 of 5 Steps Complete                                                                  | Required Information                    | Country *                                    |                                               | - 1     | When labeling your addresses,                                    |   |
|    | Welcome                                                                                | At least one address is r               | Address Line 1 *                             |                                               | - 1     | you can use anything that makes<br>it easy to identify name such |   |
|    | Individual Overview 🖌                                                                  | No addresses have been e                | Address Line 2                               |                                               | - 1     | as <b>"Main"</b> or <b>"Home"</b> . Please keep in               |   |
|    | Addresses 🛷                                                                            | Add Address                             | Address Line 3                               |                                               | - 1     | mind, any field marked with a $\bigstar$ is                      |   |
|    | Payment Information                                                                    |                                         | City/Town *                                  |                                               | - 1     | required.                                                        |   |
|    | Tax Information                                                                        |                                         | State/Province                               |                                               | - 1     |                                                                  |   |
|    | Certify & Submit                                                                       |                                         | Postal Code                                  |                                               | - 1     |                                                                  |   |
|    | seiny assault                                                                          |                                         | Phone *                                      | ext.                                          |         |                                                                  |   |
|    |                                                                                        |                                         |                                              | International phone numbers must begin with + |         |                                                                  |   |
|    |                                                                                        |                                         | Toll Free Phone                              | ext.                                          | •       | < Previous Next >                                                |   |
|    |                                                                                        |                                         | * Required to Complete Regis                 | tration Save                                  | Changes |                                                                  |   |
| Q, |                                                                                        |                                         |                                              |                                               |         | Need Help?                                                       |   |

| Registration  Manage Registration                                                          | Payment Information                                                                                                    | ?    |
|--------------------------------------------------------------------------------------------|----------------------------------------------------------------------------------------------------|------|
| Doe, Jane                                                                                  | Drevel University's preferred method of payment is direct deposit (ACH)                                                                                                    |      |
| Registration <b>in Progress</b> for:<br>The Drexel University Smart Sou<br>Supplier Portal | Issuing payments through direct deposit ensures your payment will be delivered to you in an efficient and timely manner.                                                                                                    |      |
| 4 of 4 Steps Complete                                                                      | For foreign individuals with whose bank is outside of the US, please select check and ensure your wire transfer information is provided on your                                                                                              |      |
| Welcome                                                                                    | invoice.<br>It is critical to ensure the information provided for the direct denosit (ACH) navment is accurate. Incorrect information will cause delays in receiving                                                                         |      |
| Individual Overview                                                                        | <ul> <li>payment.</li> </ul>                                                                                                    |      |
| Addresses                                                                                  | ✓ When completing this section please include:                                                                                                    |      |
| Payment Information                                                                        | <ul> <li>Payment Title</li> <li>This is a name to identify your direct deposit (ACH) information. (i.e., "Direct Deposit", "TD Bank Checking")</li> </ul>                                                                                    |      |
| Tax Information                                                                            | <ul> <li>Bank account and routing information</li> <li>Mailing address of your banking institution</li> </ul>                                                                                                    |      |
| Certify & Submit                                                                           | <ul> <li>An email address</li> <li>You will receive a notification detailing the specifics of your payment such as invoice #, date, and amount</li> </ul>                                                                                    |      |
| have been been been been been been been be                                                 | Please Note: If you do not wish to utilize the direct deposit option, the system will default to mailing out a paper check. A check can take up to 30 days to process and are mailed via USPS. We cannot guarantee a specific delivery date. |      |
| registration PAQ   View history                                                            |                                                                                                    |      |
|                                                                                            | No payment information has been entered.                                                                                                    |      |
|                                                                                            | Add Payment Information 👻                                                                                                    |      |
|                                                                                            | Direct Deposit (ACH)                                                                                                    | _    |
|                                                                                            | < Previous Next > Proceed to Certify and Submit >                                                                                                    | >    |
| In the "D                                                                                  | aumont Information" soction you can ont to add your banking information to have your payment delivered via direct denosit (A                                                                                                    | CH)  |
| in the Pa                                                                                  | It is critical to ensure that your mailing address and/or your banking information for direct deposit is accurate.                                                                                                    | сп). |
|                                                                                            | incorrect mormation will cause delays in receiving payment.                                                                                                    |      |

Please Note: If you do not wish to utilize the direct deposit option, the system will default to mailing out a paper check. A check can take up to 30 days to process and are mailed via the US Postal Service. We cannot guarantee a specific delivery date.

| ŝ        |  |
|----------|--|
| íc       |  |
| <b>Q</b> |  |
| հր       |  |

Ö

٩

| Registration • M                                                                     | Manage Registration Prof                                           |                                                                                                    |
|--------------------------------------------------------------------------------------|--------------------------------------------------------------------|----------------------------------------------------------------------------------------------------|
| Doe, Jane                                                                            | e                                                                  | Tax Information ?                                                                                                    |
| Registration <b>In</b><br>The Drexel Uni<br>Supplier Portal<br><b>4 Of 4</b> Steps ( | <b>n Progress</b> for:<br>niversity Smart Source<br>al<br>complete | A copy of your W-9 (or W-8 for foreign individuals) is necessary to create supplier record so we can issue your payment.<br>We can only accept the most <b>recent version</b> of the W-9 form (currently, the Rev. Oct 2018 version). Foreign individuals should submit the W8-BEN tax form.                                                                                                    |
| Welcome                                                                              |                                                                    | These forms can be found on the IRS website.                                                                                                    |
| Individual Ove                                                                       | verview                                                            | To complete this section, click the "Add Tax Document" button to attach your completed, signed and dated W-9 (Rev Oct 2018) or W8-BEN(rev July 2017) for foreign individuals.                                                                                                    |
| Addresses                                                                            |                                                                    | A window will appear and will require the following information:                                                                                                    |
| Payment Info                                                                         | ormation                                                           | Tax Document Name     o Choose a name to identify the form (ex. "W9 2018 rev.")                                                                                                    |
| Certify & Sub                                                                        | bmit<br>  View History                                             | <ul> <li>Tax Document Teal         <ul> <li>The year you signed the document (ex. 2020)</li> </ul> </li> <li>Tax Documentation         <ul> <li>You can either upload your W-9 or W-8 form you previously had on file or use the "Download the Pre-populated Tax Document" option.</li> <li>If you select the option to "Download the Pre-populated Tax Document". this will auto-populate the W-9 or W-8 form using the information provided during registration. (This is optional)</li> </ul> </li> <li>PLEASE NOTE: When opting to "Download the Pre-populated Tax Document", the W-9 will automatically populate your data based on the information you supplied in the Individual Profile and Address sections of the supplier registration. Please ensure that you verify all your information is accurate and complete. You will still need to select the appropriate federal tax classification on line 3 and ensure you sign and date the form prior to uploading into this section. We do accept electronic signatures.         <ul> <li>Incomplete forms will delay the processing of your payment. Please ensure the form is completed, signed, and dated.</li> </ul> </li> </ul> |
|                                                                                      |                                                                    | No tax information has been entered Add Tax Document                                                                                                    |
| CI<br>20                                                                             | Click the <b>"Ac</b><br>2018) or <b>W8</b>                         | d Tax Document" button to attach your W-9 (Rev Oct<br>BEN (rev July 2017) for foreign individuals.<br>hese forms can be found on the IRS website.                                                                                                    |

| â                                                 |                                                                                                    |                                                                                                    | F & 1                                                                                                    |
|---------------------------------------------------|----------------------------------------------------------------------------------------------------|----------------------------------------------------------------------------------------------------|----------------------------------------------------------------------------------------------------|
| 6                                                 | Her stration + Manage Regionation Profile                                                                                                    | hiev effective May 25, 2018. By closing this ha                                                                                                    | mer vou admowledne that when you use our Solution, we process your personal information as described in our Service Privacy Policy.  |
|                                                   | UNGOAL MENSEL IS SERVICE PINES PO                                                                                                    | <u>ancy</u> enective may 20, 2010, by closing this be                                                                                                    | The, you downowedge that when you use our solution, we process your personal information as described in our service privacy poincy. |
| <u>e</u>                                          | Doe, Jane                                                                                                    | Tax Information                                                                                                    | 3                                                                                                    |
| հր                                                | Registration <b>In Progress</b> for:<br>The Drexel University Smart Source<br>Supplier Portal                                                                                                    | Tax information is used for payment and th                                                                                                    | e tax document should be uploaded using a PDF format.                                                                                |
| 8                                                 | 3 of 5 Steps Complete                                                                                                    | Required Information                                                                                                    | Add Tax Document                                                                                                    |
|                                                   | Welcome                                                                                                    | At least one tax document is required to                                                                                                    |                                                                                                    |
|                                                   | Individual Overview                                                                                                    | No tax information has been entered                                                                                                    | Tax Type * W-9                                                                                                    |
|                                                   | Addresses 🗸                                                                                                    | Add Tax Document 💌                                                                                                    | Tax Document Name * W9 2018 rev                                                                                                    |
| v                                                 | Request for Tax                                                                                                    | vnaver la s                                                                                                    | Tax Document Year 2021                                                                                                    |
| Farm<br>Prev. Octor<br>Department<br>Internal Rev | Identification Number and<br>of the Treasury<br>The Treasury In Go to www.in.gov/FormW9 for instruction                                                                                                    | nd Certification Give Form to the<br>requester. Do not<br>send to the IRS.                                                                                                    | Tax Documentation *                                                                                                    |
| 1                                                 | Name (as shown on your income tas return). Name is required on this line; do not lea<br>so, Jamo<br>Rusiness name/disregarded entity name, if different from above                                                                                                    | ave this line blank.                                                                                                    | There is also an option to "Download the Pre-                                                                                        |
| 8 -                                               | Check appropriate box for federal tax classification of the person whose name is entitioning seven boxes.                                                                                                    | and on line 1. Check only one of the 4 Exemptions (codes apply only to<br>cartain entries, not individuals; see                                                                                                    | CLICK THE LINK <sup>±</sup> Download Pre-populated Tax Document populated Tax Document". This will auto-populate                     |
| aduo sa                                           | Individualitable proprietor or C Corporation S Corporation                                                                                                    | Partnership Tsustiestate Exempt payee code (if any                                                                                                    | the W-9 form for you.                                                                                                    |
| int or by                                         | Limited liability company. Enter the tax classification (C+C corporation, S+S corporation, S+S corporation, C+C corporation, S+S corporation, C+C+C corporation, S+S corporation, C+C+C+C+C+C+C+C+C+C+C+C+C+C+C+C+C+C+C+                                                                                                    | contion, Pu-Partnership  ingle-member owner. Do not check Exemption from FATCA reporting code (if any)                                                                                                    | * Required to Complete Registration Save Changes Close                                                                               |
| 100                                               | is designed of the the design of the back the appropriate box for the tax design<br>is designed of the the come should check the appropriate box for the tax design<br>Other (see instructions) •                                                                                                    | Economica, a temperamitari ELC tran<br>fication of its owner.<br>playties transmits ministered antikiste UR)<br>Economication of difference into formati                                                                                                    |                                                                                                    |
| 8 20                                              | 0 Walt Whiteman Ave #775<br>City, state, and 2P code                                                                                                    |                                                                                                    | < Previous Next >                                                                                                    |
| Ar<br>T                                           | ytown, NJ G803-4<br>ist account number(i) here (optional)                                                                                                    |                                                                                                    |                                                                                                    |
| Part I<br>Enter you                               | Taxpayer Identification Number (TIN)<br>TIN in the appropriate box. The TIN provided must match the name given                                                                                                    | n on line 1 to avoid Social security number                                                                                                    |                                                                                                    |
| resident a<br>entities, it<br>TIN, later.         | ternologi, For individuals, this is generally your local sectory humber (o<br>lies, sole provider, or disregarded entity, see the instructions for Part (, li<br>is your employer identification number (EIN). If you do not have a number                                                                                        | and, Protection, for a transformer and the second second s | When opting to "Download the Pre-populated Tax Document", the W-9 will                                                               |
| Note: If the Number 1                             | is account is in more than one name, see the instructions for line 1. Also a<br>to Give the Requester for guidelines on whose number to enter.                                                                                                    | see What Name and Employer identification number                                                                                                    | automatically populate your data based on the information you supplied in the                                                        |
| Part II<br>Under pe                               | Certification<br>ratise of perjury, I certify that:                                                                                                    |                                                                                                    | automatically populate your data based on the mornation you supplied in the                                                          |
| 1. The nu<br>2. Lam ro<br>Service                 | mber shown on this form is my correct taxpayer identification number (or i<br>it subject to backup withholding because: (a) I am exempt from backup wit<br>(IRS) that I am subject to backup withholding as a result of a failure to rep<br>we subject to backup withholding: and                                                 | I am waiting for a number to be issued to mel; and<br>thholding, or (b) I have not been notified by the Internal Revenue<br>port all interest or dividends, or (c) the IRS has notified me that I am                                                                                                    | Individual Profile and Address sections of the supplier registration. Please ensure to                                               |
| 3. I am al                                        | U.S. citizen or other U.S. person (defined below); and<br>TCA code/u) entered on this form (if any) indicating that I am exernot from                                                                                                    | FATCA reporting is correct.                                                                                                    | verify all of your information is accurate.                                                                                          |
| Certificat<br>you have t<br>acquisitio            | ion instructions. You must cross out item 2 above if you have been notified b<br>laied to report all interest and dividends on your tax return. For real estate tran<br>or abandonment of secured property, cancellation of debt, contributions to a<br>pleasest and individent, was not reading to som the carditrative but your | by the IRS that you are currently subject to backup withholding because<br>reactions, item 2 does not apply. For mortgage interest paid,<br>an individual retrement arrangement (IRA), and generally, payments<br>must remide ware covert TMI. See the instructions to Put II later.                                                                                                    | Then sign, date, and save this document for your records. Once saved, upload form                                                    |
| Sign<br>Here                                      | Signature of U.S. genone                                                                                                    | Date +                                                                                                    | ista a succidate this document for your records once succid upload form                                                              |
| Gene                                              | ral Instructions                                                                                                    | rm 1099-DIV (dividends, including those from stocks or mutual<br>b)                                                                                                    | into your registration.                                                                                                    |
| Section n<br>noted.<br>Future de                  | ferences are to the Internal Revenue Code unless otherwise Por<br>proc<br>welopments. For the latest information about developments . Ex-                                                                                                    | rm 1099-MISC (various types of income, prizes, awards, or gross<br>seds)<br>m 1099-B (stock or mutual fund sales and certain other                                                                                                    |                                                                                                    |
| related to<br>after they                          | Form W-9 and its instructions, such as legislation enacted trans<br>were published, go to www.ix.gov/FormW9. For                                                                                                    | ractions by broken)<br>m 1095-5 (proceeds from real estate transactions)                                                                                                    |                                                                                                    |
| An individ<br>informatio                          | set or rofffit     wal or entity (Form W-9 requester) who is required to file an     or entity with the IPS must obtain your correct taspayer     1099                                                                                                    | rm ruse-s, priectant card and third party network transactions)<br>rm 1098 (home mortgage interest), 1098-E (student loan interest),<br>8-7 (sution)                                                                                                    |                                                                                                    |

Electrostation in unit here they be a formula to pose activities being-were (SSN), includent languages identification number (FIN), adoption tappager identification number (ATRN, or employer identification number (FIN), to regort on an information return the amount apid to you, or other amount reportable on an information return. Examples of information miturns includes, but are not imfeed to, the tolowing. Form 1099-INT (interest earned or paid)

Cat. No. 10231X

 Form 1099-C (canceled debt) Form 1099-A (acquisition or abandonment of secured property) Porm Toter-N (acquation or autocomment or security pagenty) Use Form VM-6 only if you are a U.S. person (including a maillent aller), to provide your correct TW.
 If you do not sharn Form VM-9 to the requester with a TM, you might be subject to backup withholding. See What is backup withholding, bater.

Form W-9 (Rev. 10-2018)

|                                                                                                    |                                                                                                    | 4 |
|----------------------------------------------------------------------------------------------------|----------------------------------------------------------------------------------------------------|---|
| Registration  Manage Registration Profile                                                                                                    |                                                                                                    |   |
| Doe, Jane                                                                                                    | Certify & Submit ?                                                                                                    |   |
| Registration In Progress for:         The Drexel University Smart Source         Supplier Portal         4 of 4 Steps Complete         Welcome         Individual Overview         Addresses         Payment Information         Tax Information         Certify & Submit | Preparer's InitialsJDPreparer's Name *Jane DoePreparer's Email Address *janedoe2021@gmail.comToday's Date2/19/2021Certification *I certify that all information provided is true and accurate. |   |
| Registration FAQ   View History                                                                                                    | ★ Required to Complete Registration                                                                                                    |   |
|                                                                                                    | Need Help?                                                                                                    |   |
| Please review the Pro<br><b>"Submit"</b> button to a                                                                                                    | eparer's info ensuring your information is correct. Once this is completed, you can click the complete your registration.                                                                      |   |

This completes your supplier registration, and you will receive a system generated email confirming your registration has been submitted.

Your information will be reviewed by the Procurement Support Team to ensure everything has been properly completed and/or uploaded. If there is any additional information required, the Procurement Support Team or your Drexel University Business Partner will contact you.

**Thank you for being a Drexel business partner!**